## HYPNOSOLUTIONS

### **Comment appréhender vos futurs séances à distance**

Formation gestion du poids Formation tabac https://hypnosolutions.fr/

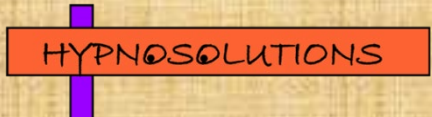

# A mettre en place sur vos sites

1- Mettre en place une communication rassurante sur le site

2- Le matériel que vos consultants doivent utiliser

3- Le paiement, à quel moment le faire

4- L'aspect technique, attention à la coupure en séance

5- Le cadre, le consultant doit préparer sa séance au calme

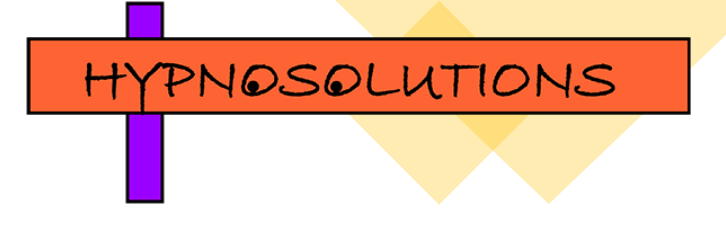

La séance:

## 1- L'anamnèse/La DO (définition d'objectif)

2- L'induction

**3- La séance fauteuil** 

4- La sortie de transe et la fin de séance

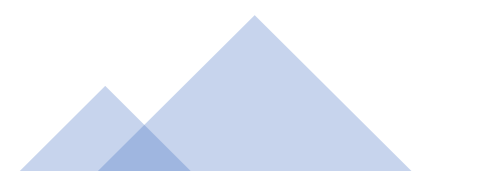

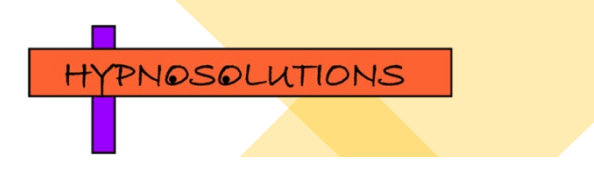

### Ma réunion expirera-t-elle ?

#### Vue d'ensemble

Votre réunion peut expirer selon le type de compte, le nombre de participants qui l'ont rejointe et s'il reste uniquement un participant dans la réunion.

- Licence gratuite (Basique)
  - La réunion expire au bout de 24 heures
  - La réunion expire au bout de 40 minutes
- Licence payante (Pro, Affaires, Éducation)
  - La réunion expire au bout de 24 heures
  - La réunion expire au bout de 40 minutes

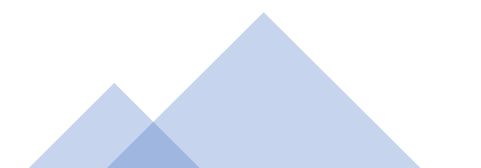

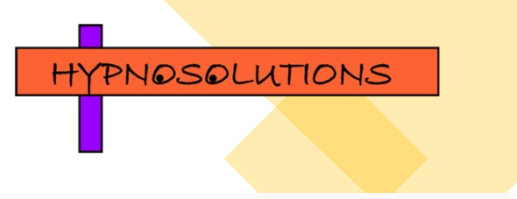

#### Licence gratuite (Basique)

La réunion expire au bout de 24 heures :

- 1 animateur, aucun participant
- 1 animateur, 1 participant
- Aucun animateur, 2 participants (se joindre avant l'arrivée de l'animateur)

La réunion expire au bout de 40 minutes :

- 1 animateur, 2 participants ou plus
- O animateur, 3 participants ou plus (se joindre avant l'arrivée de l'animateur)

Licences payantes (Pro, Affaires, Éducation)

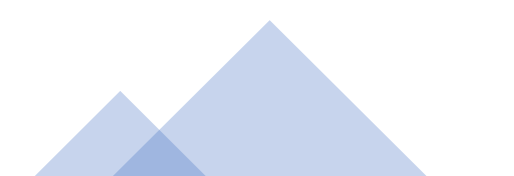

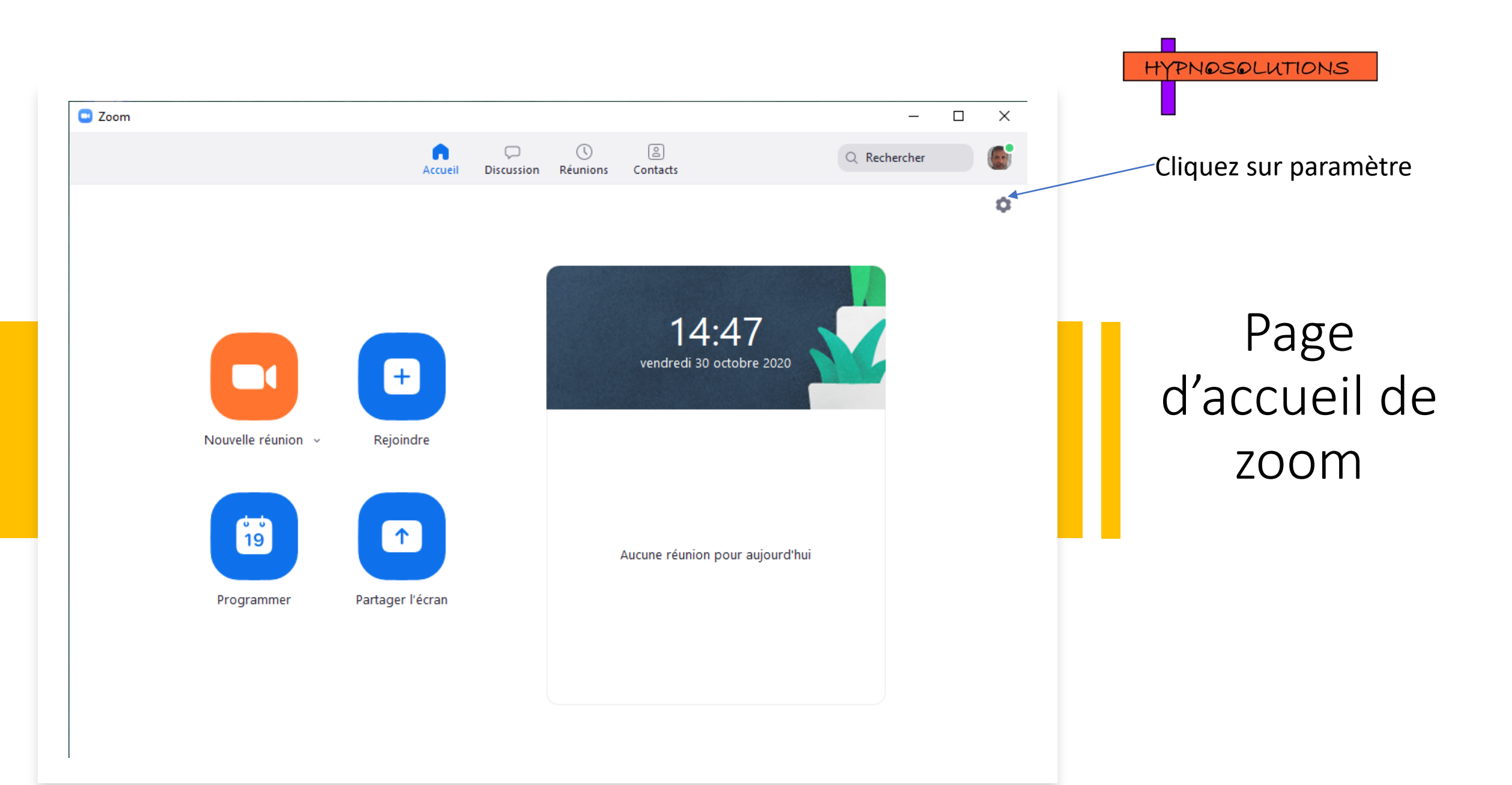

#### 💿 Paramètres

- Général
   Vidéo
   Audio
   Écran partagé
   Discussion
   Fond et filtres
- Enregistrement
- Profil
- 3 Statistiques
- Raccourcis clavier
- Accessibilité

- Lancer Zoom au démarrage de Windows
- En la fermant, réduire la fenêtre dans la zone de notification au lieu de la barre des tâches

HYPNOSOLUTIONS

х

- Utiliser deux moniteurs 🕐
- En plein écran automatiquement pour démarrer ou participer à la réunion
- Copier automatiquement le lien d'invitation une fois la réunion commencée
- 🔵 Toujours afficher les commandes de réunion ?
- Me demander de confirmer lorsque je quitte une réunion.
- Afficher mon heure de connexion
- Rappelez-moi plus tard 5 v minutes avant les prochaines réunions
- Couper ma vidéo et mon son lorsque mon écran est éteint ou que l'écran de veille démarre.

#### Réaction à la couleur de peau

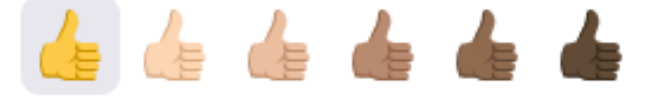

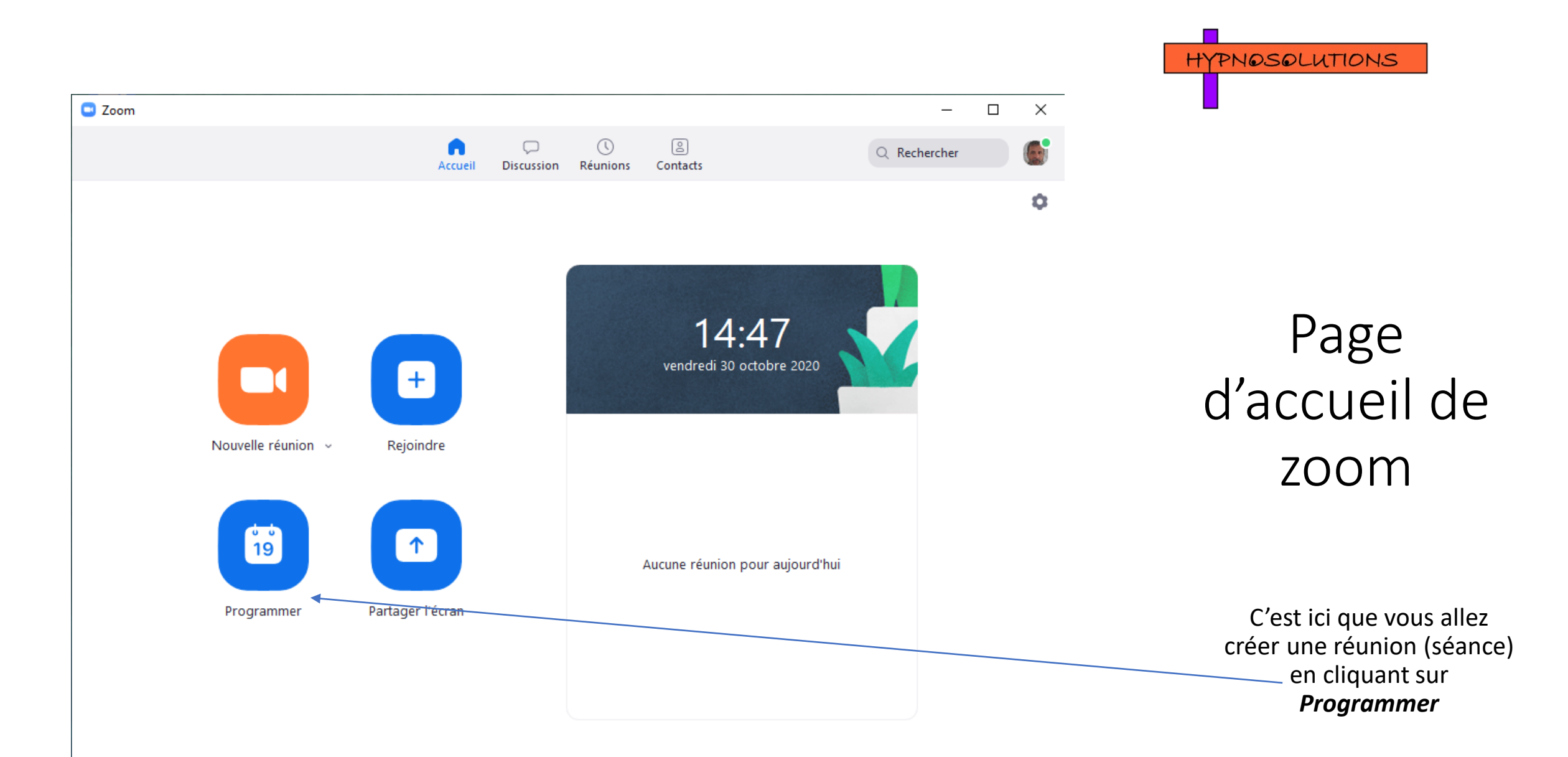

|                                                  | Planifier une réunion X                                                                                                    | HYPNOSOLUTIONS                                         |
|--------------------------------------------------|----------------------------------------------------------------------------------------------------|--------------------------------------------------------|
|                                                  | Planifier une réunion<br>Sujet                                                                                                    | la séance                                              |
|                                                  | Zoom meeting invitation - Réunion Zoom de Eric GATA Début : ven. octobre 30, 2020 v 15:00 v                                                                           | lci c'est toutes les infos<br>sur la date de la séance |
|                                                  | Réunion périodique                                                                                                    |                                                        |
| <u>C'est le code d'accès</u><br><u>la séance</u> | Sà Créé(e) automatiquement ID de réunion personnelle 835 908 8335                                                                                                    |                                                        |
|                                                  | Code secret 935927 Salle d'attente Vidéo Animateur : O Activé O Désactivé Participants : O Activé O Désactivé                                                         |                                                        |
|                                                  | Audio       O       Téléphone       O       Audio de l'ordinateur         O       Téléphone et audio de l'ordinateur       O       Téléphone et audio de l'ordinateur |                                                        |
| Cliquez sur options                              | Composer de Etats-Unis Modifier Calendrier O Outlook O Google Agenda O Autres calendriers                                                                             |                                                        |
| avancées                                         | Options avancées ~ Enregistrer Annuler                                                                                                    |                                                        |
|                                                  | <u>Notes</u>                                                                                                    |                                                        |

### Options avancées 🔿

| <u>Cochez</u><br><u>ces 2</u><br><u>cases</u> | $\sim$           | Autoriser les participants à se joindre à tout moment                       |  |
|-----------------------------------------------|------------------|-----------------------------------------------------------------------------|--|
|                                               | $\bigcirc$       | Coupez le son des participants à leur entrée                                |  |
|                                               |                  | Seuls les utilisateurs authentifiés peuvent participer: Se connecter à Zoom |  |
|                                               | 6                | Enregistrer automatiquement la réunion                                      |  |
|                                               |                  | Autres animateurs possibles :                                               |  |
|                                               |                  | john@company.com                                                            |  |
| Décoc                                         | cher co<br>néces | ette case si<br>saire                                                       |  |

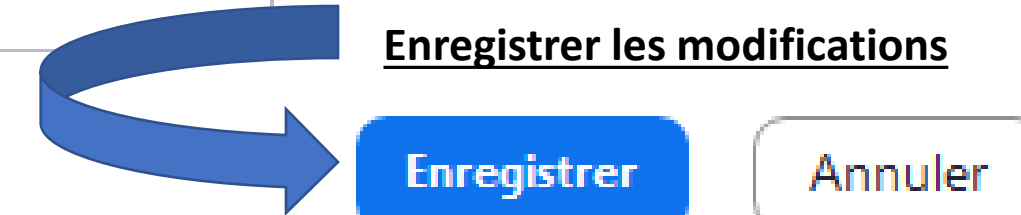

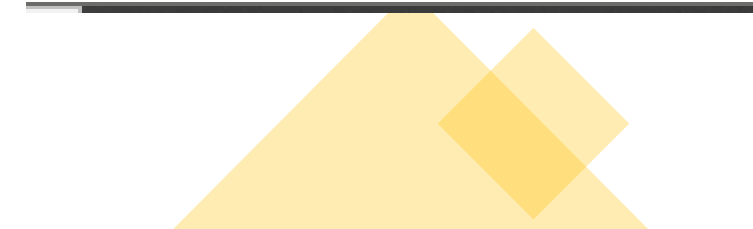

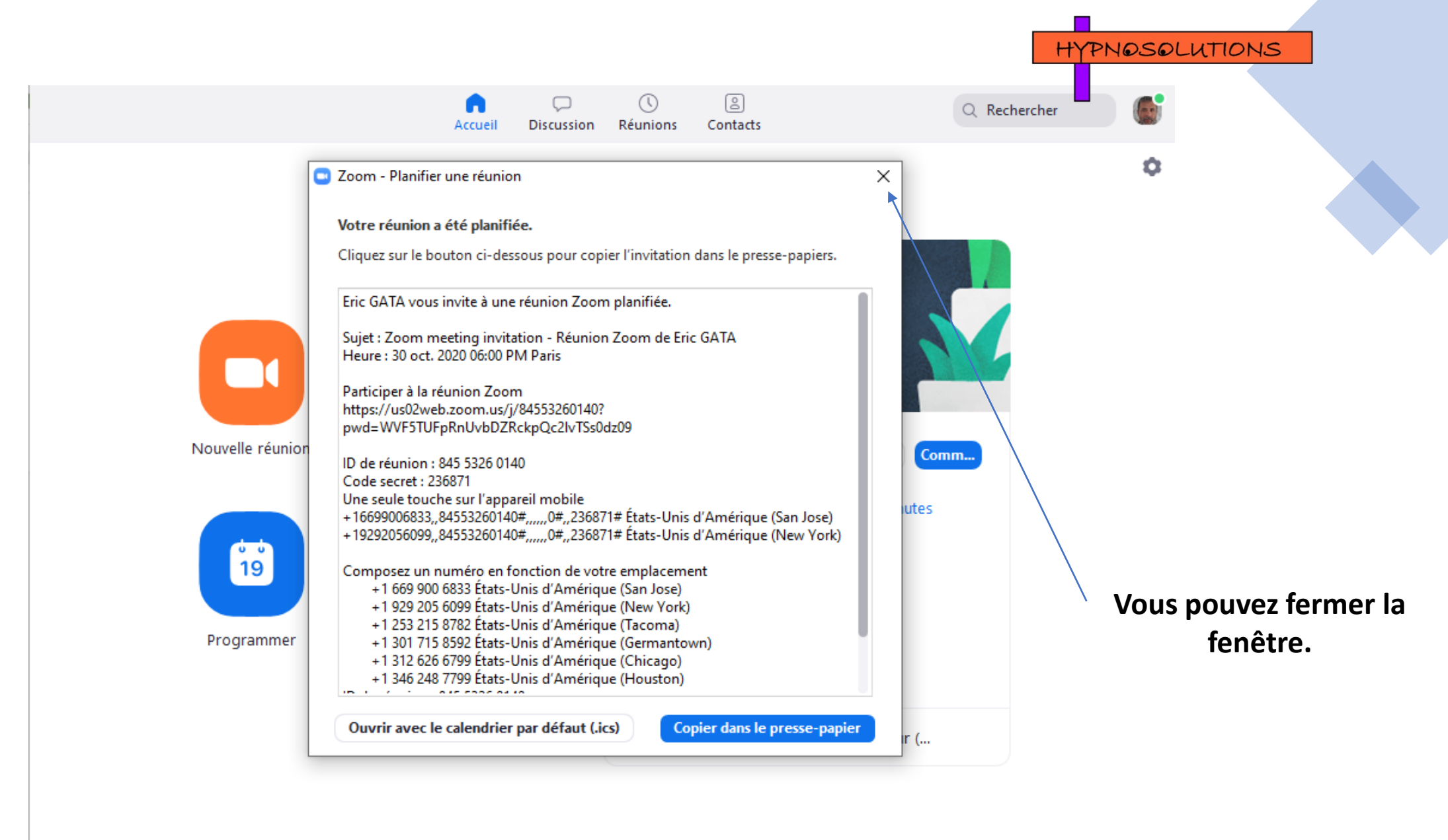

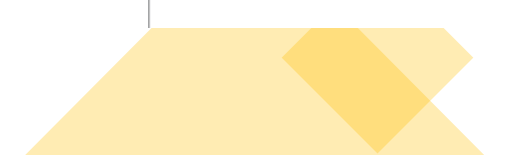

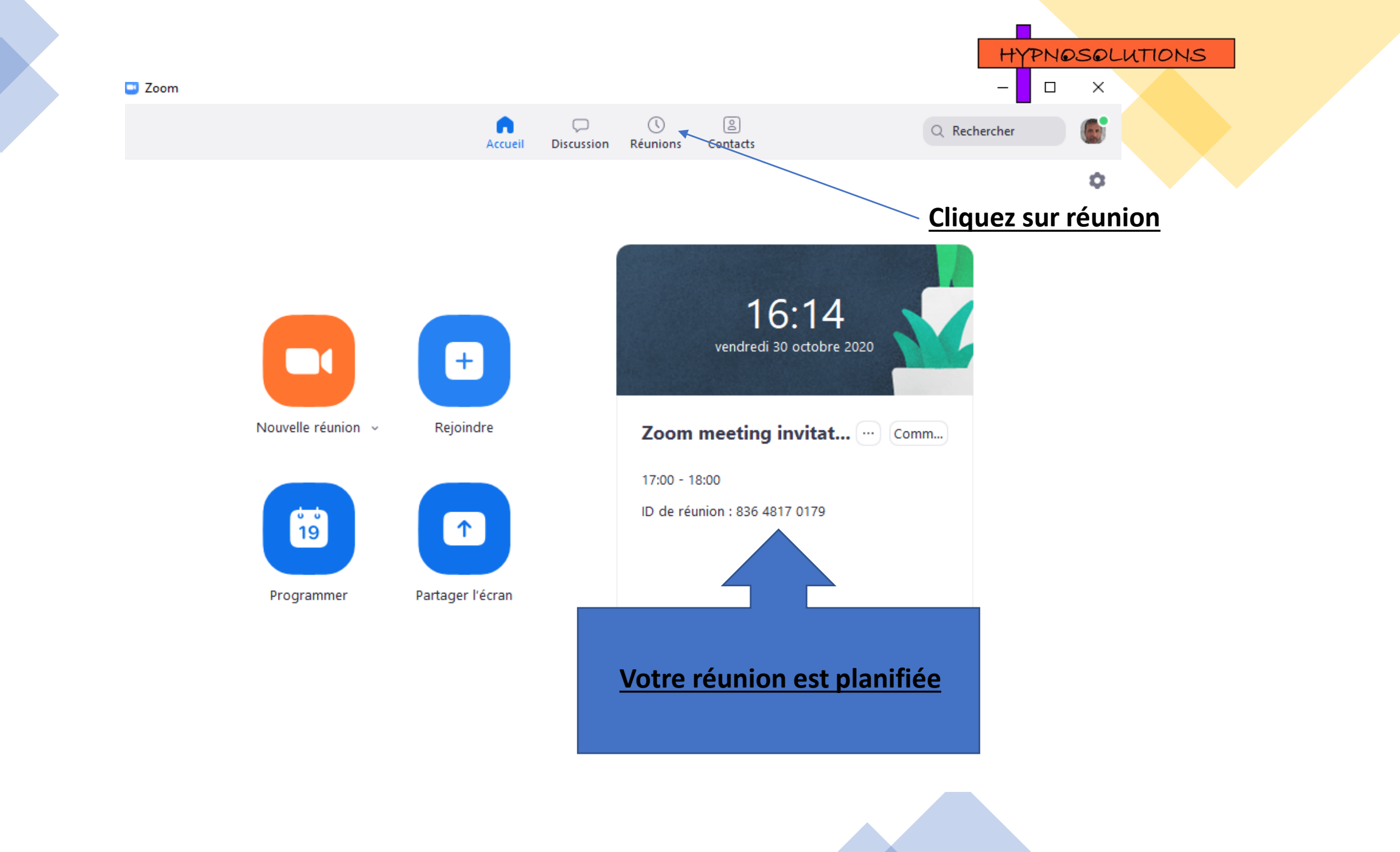

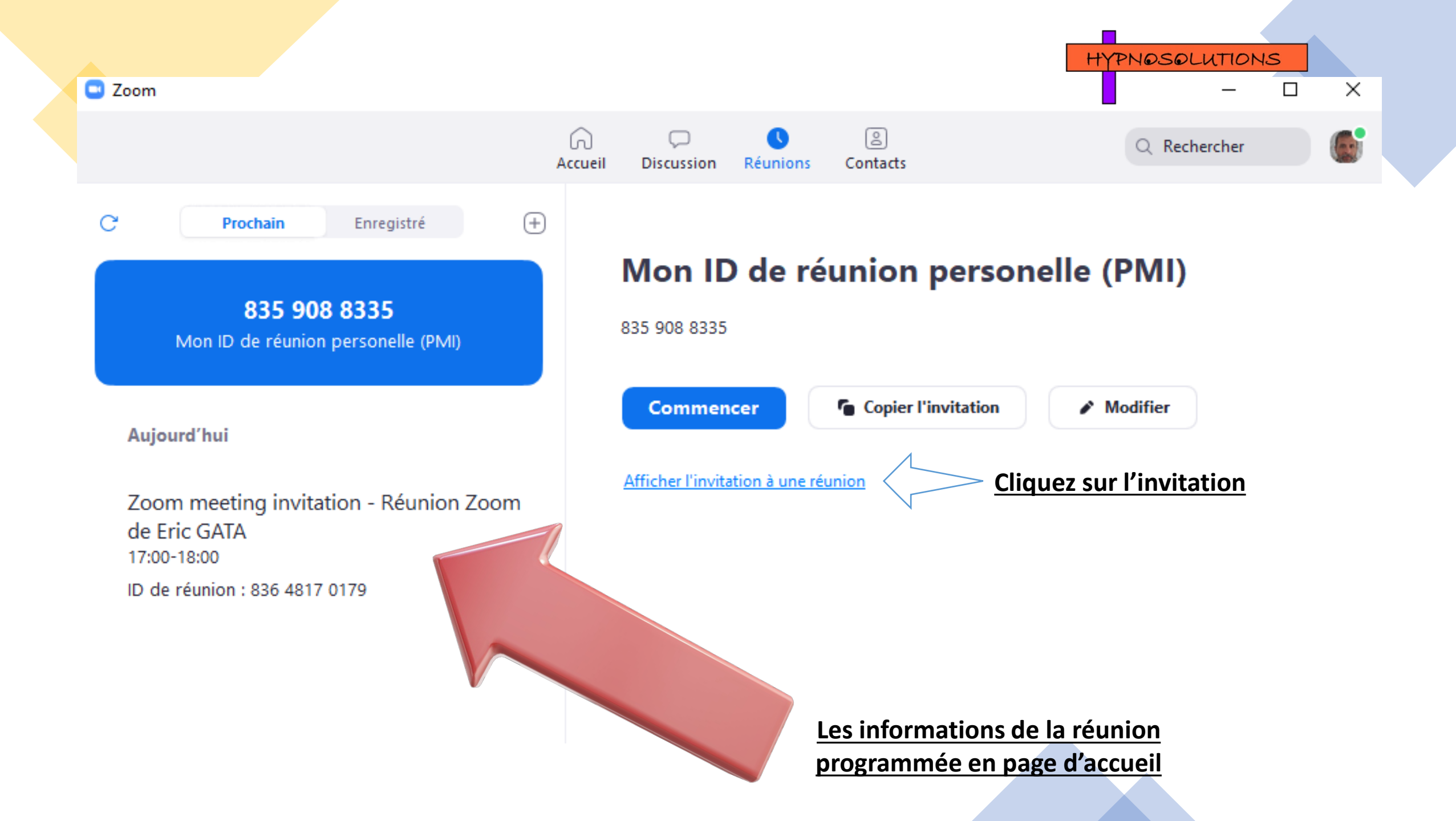

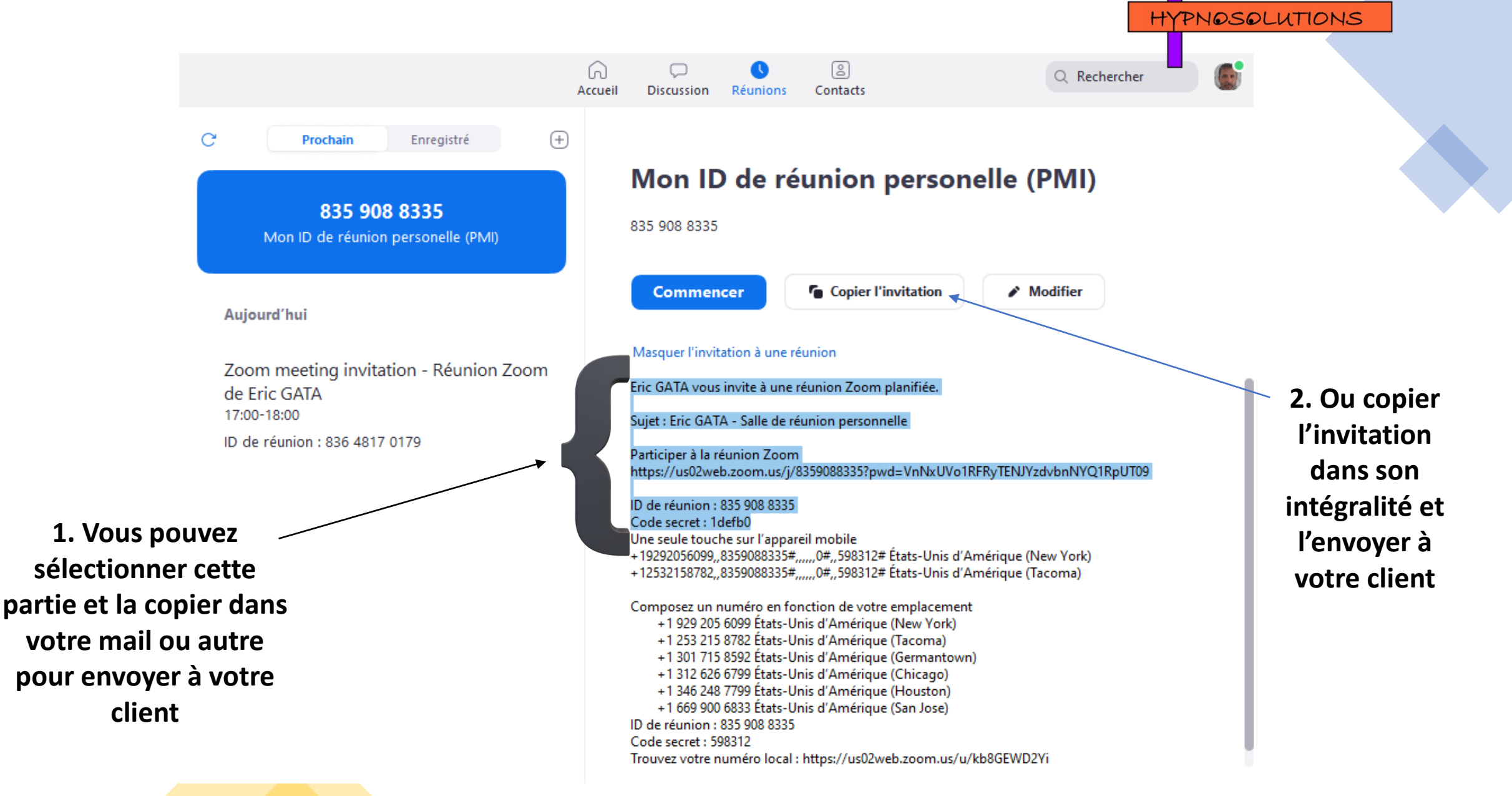

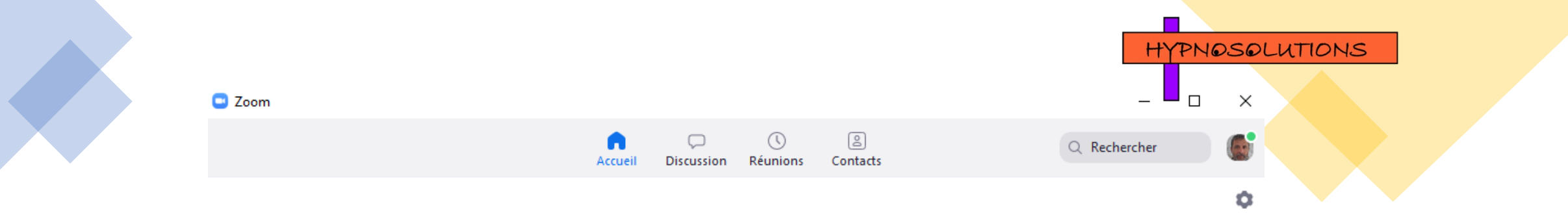

|                          | 16:38<br>vendredi 30 octobre 2020 |
|--------------------------|-----------------------------------|
| Zoom ı                   | meeting invitat Comm              |
| 17:00 - 18<br>ID de réur | :00   Commence dans 22 minutes    |

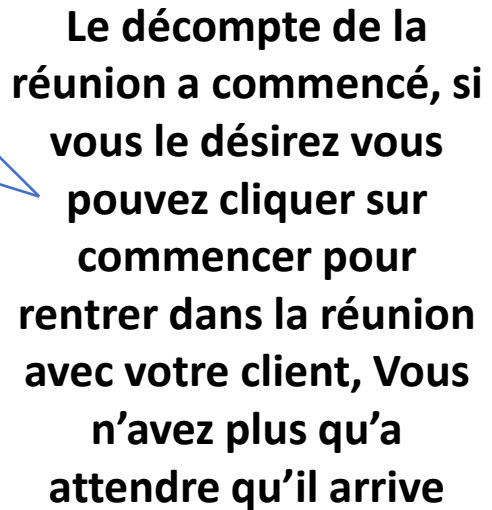

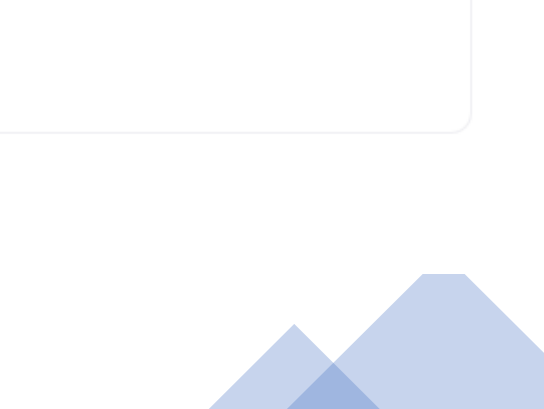

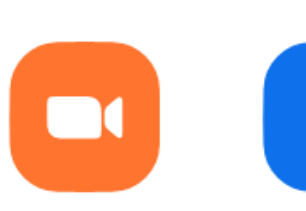

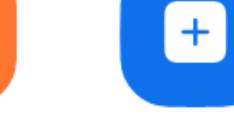

Nouvelle réunion ~

Rejoindre

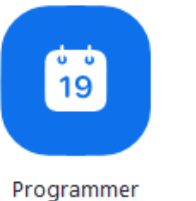

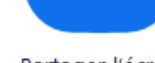

Partager l'écran

↑

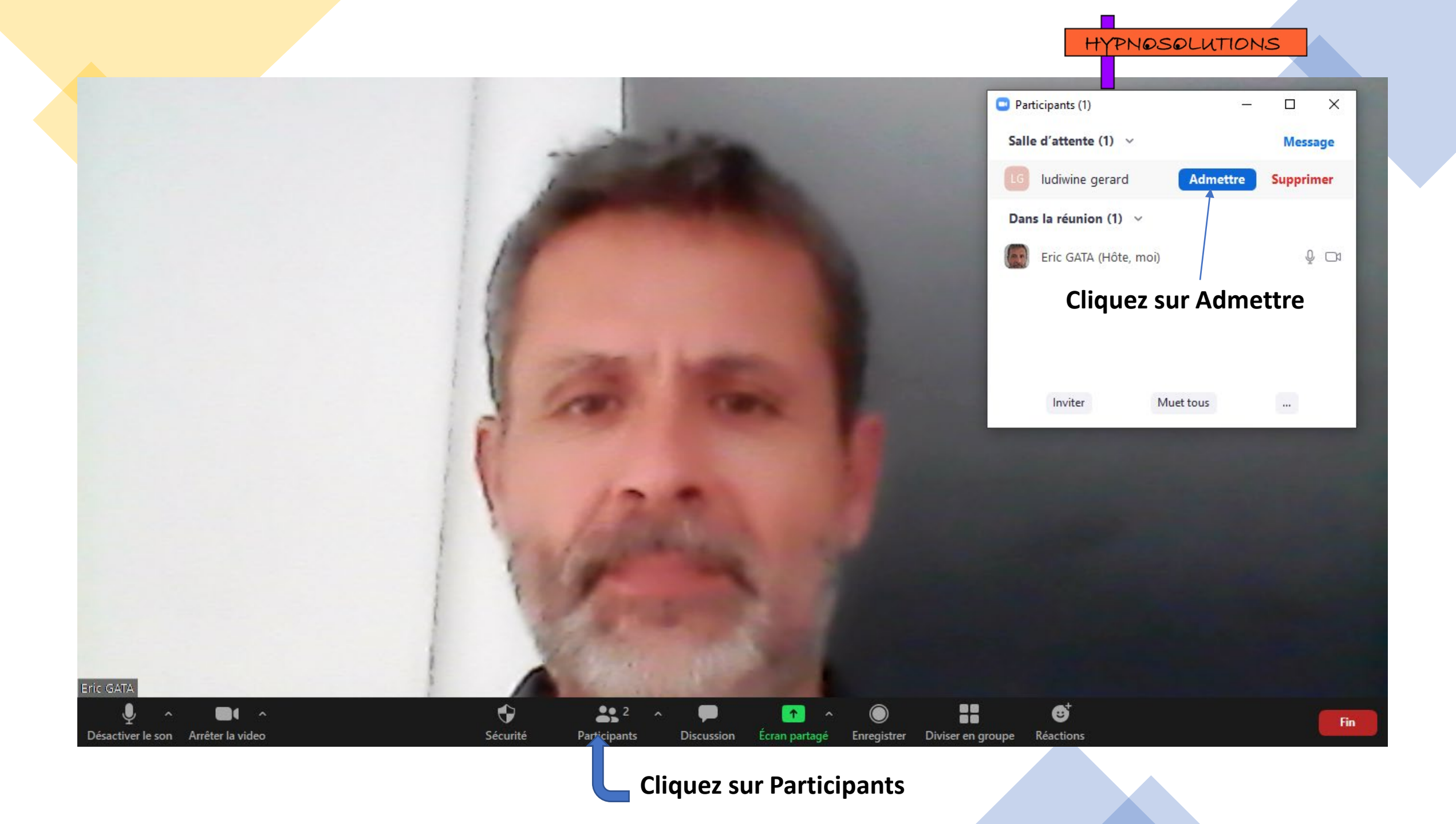

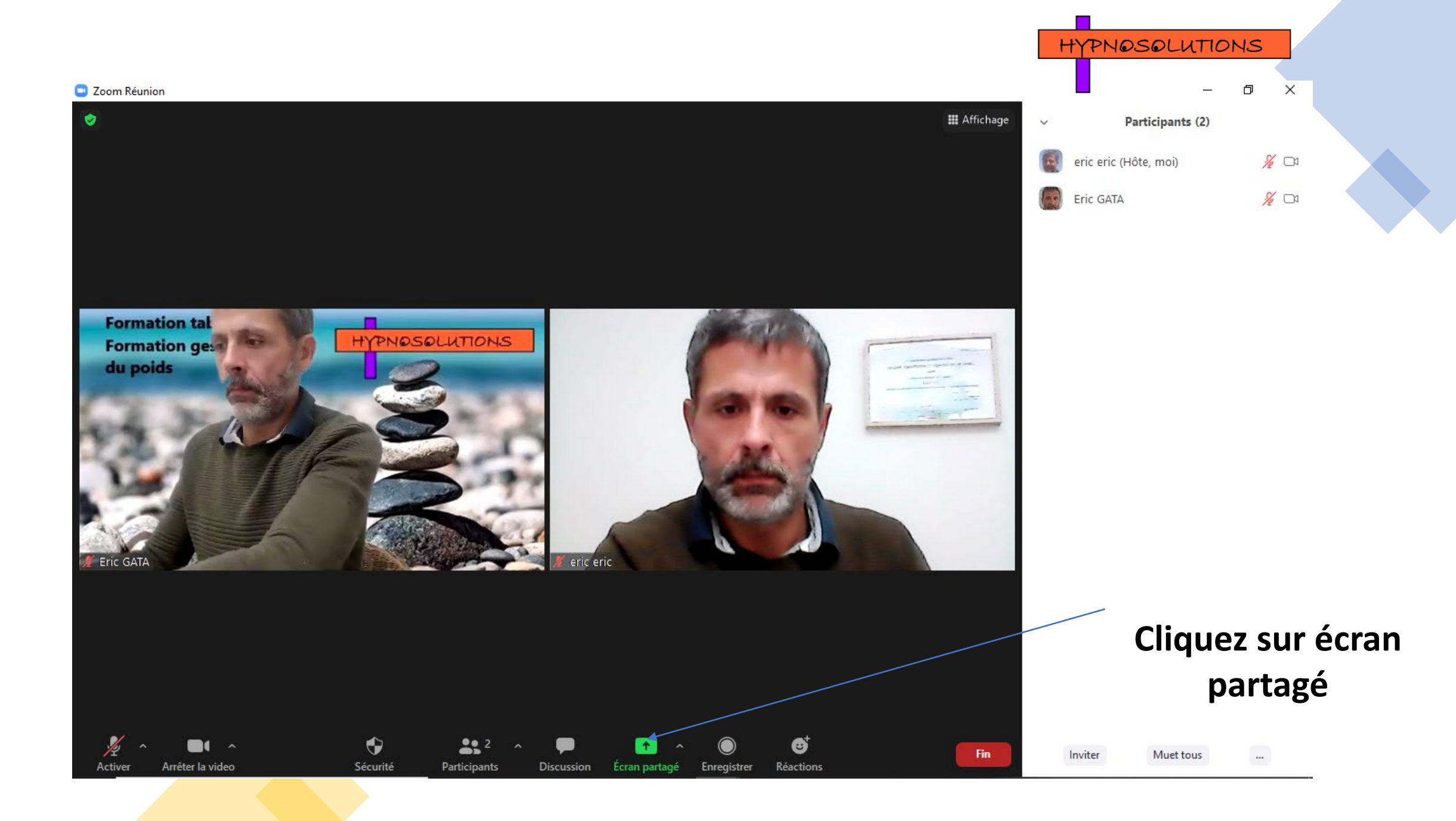

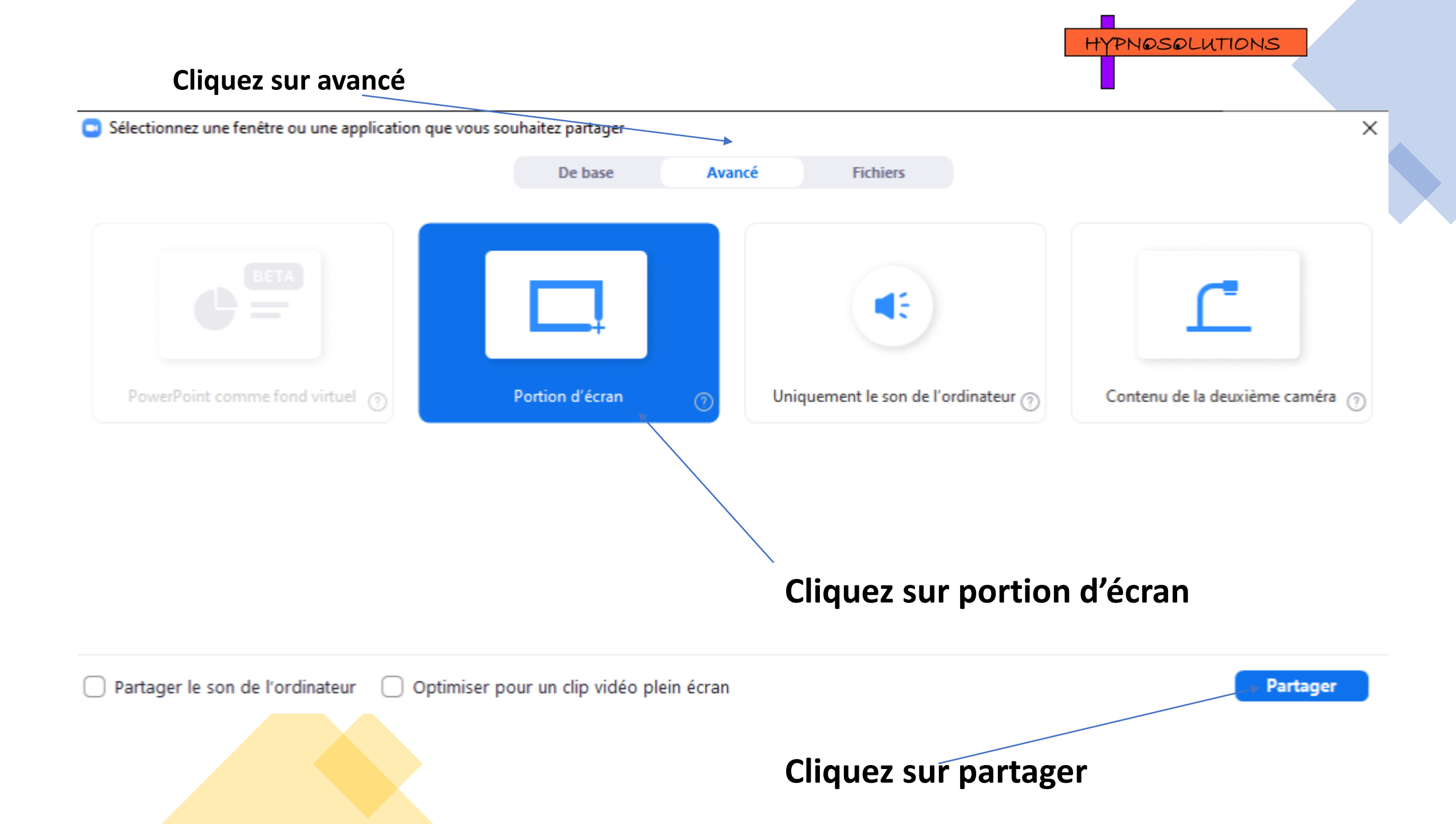

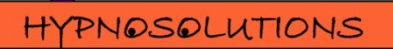

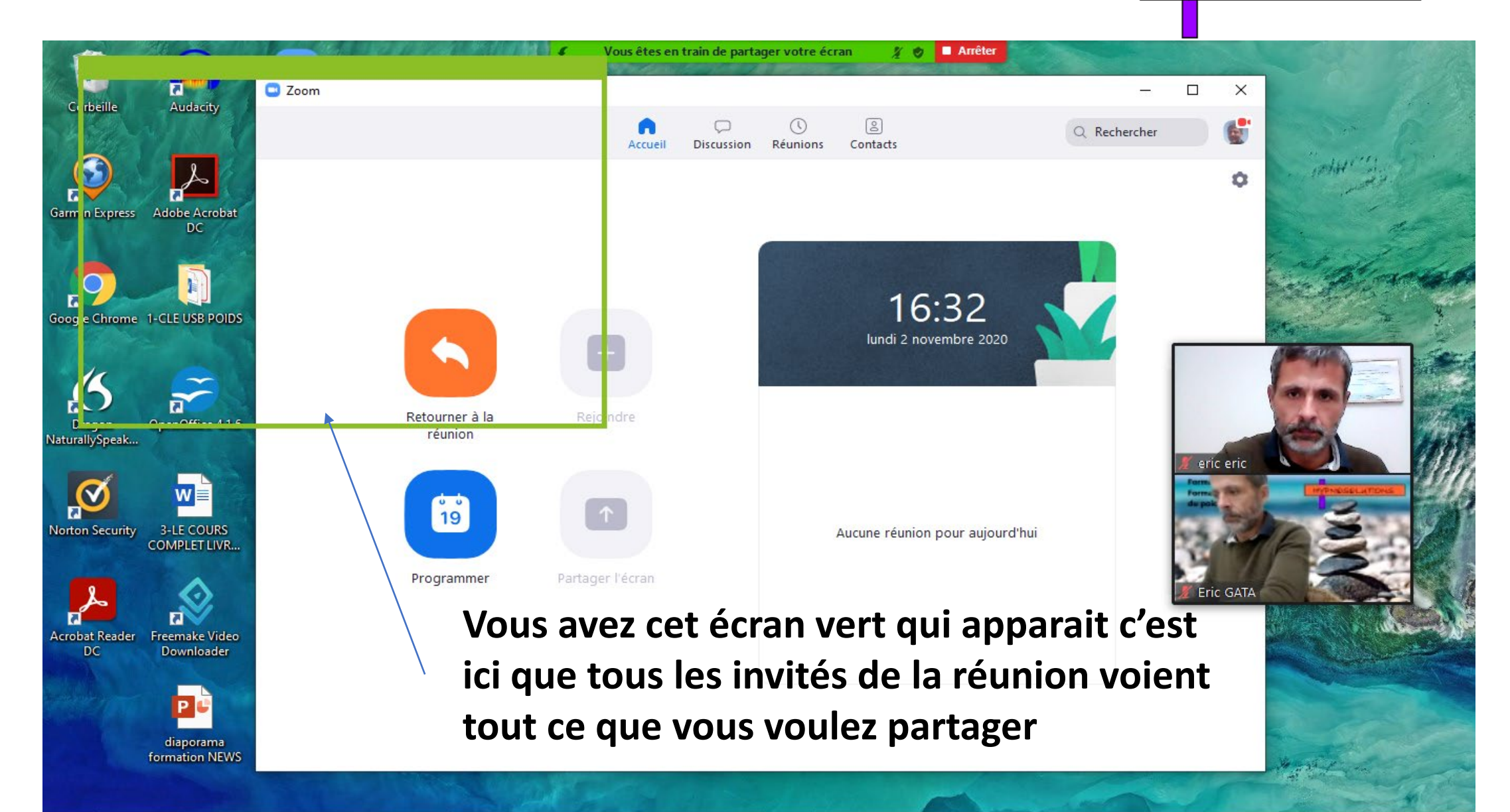

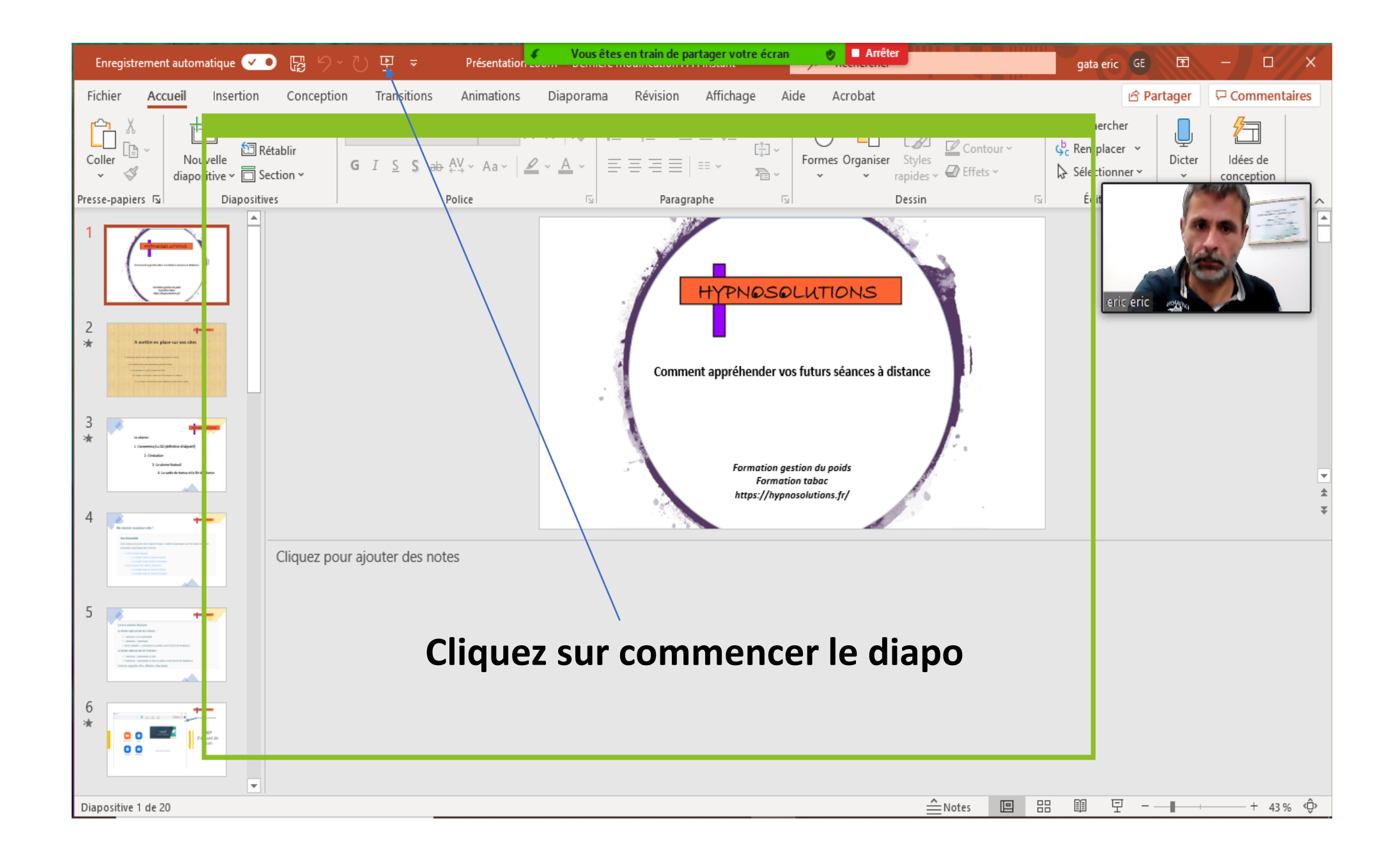

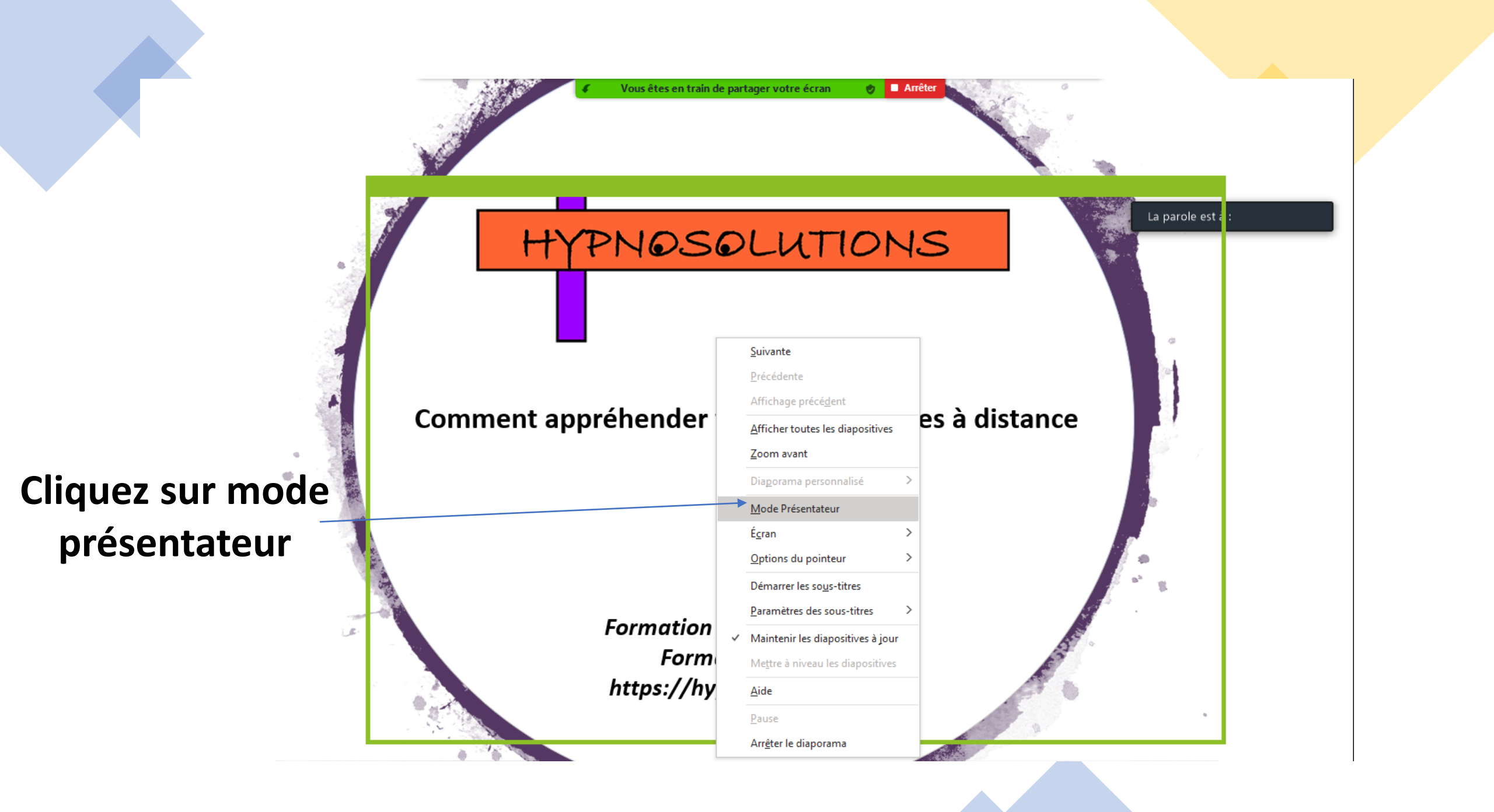

C'est à vous d'ajuster la fenêtre verte à la diapo que vous voulez partager, en mode présentateur l'avantage c'est que vous avez vos notes.

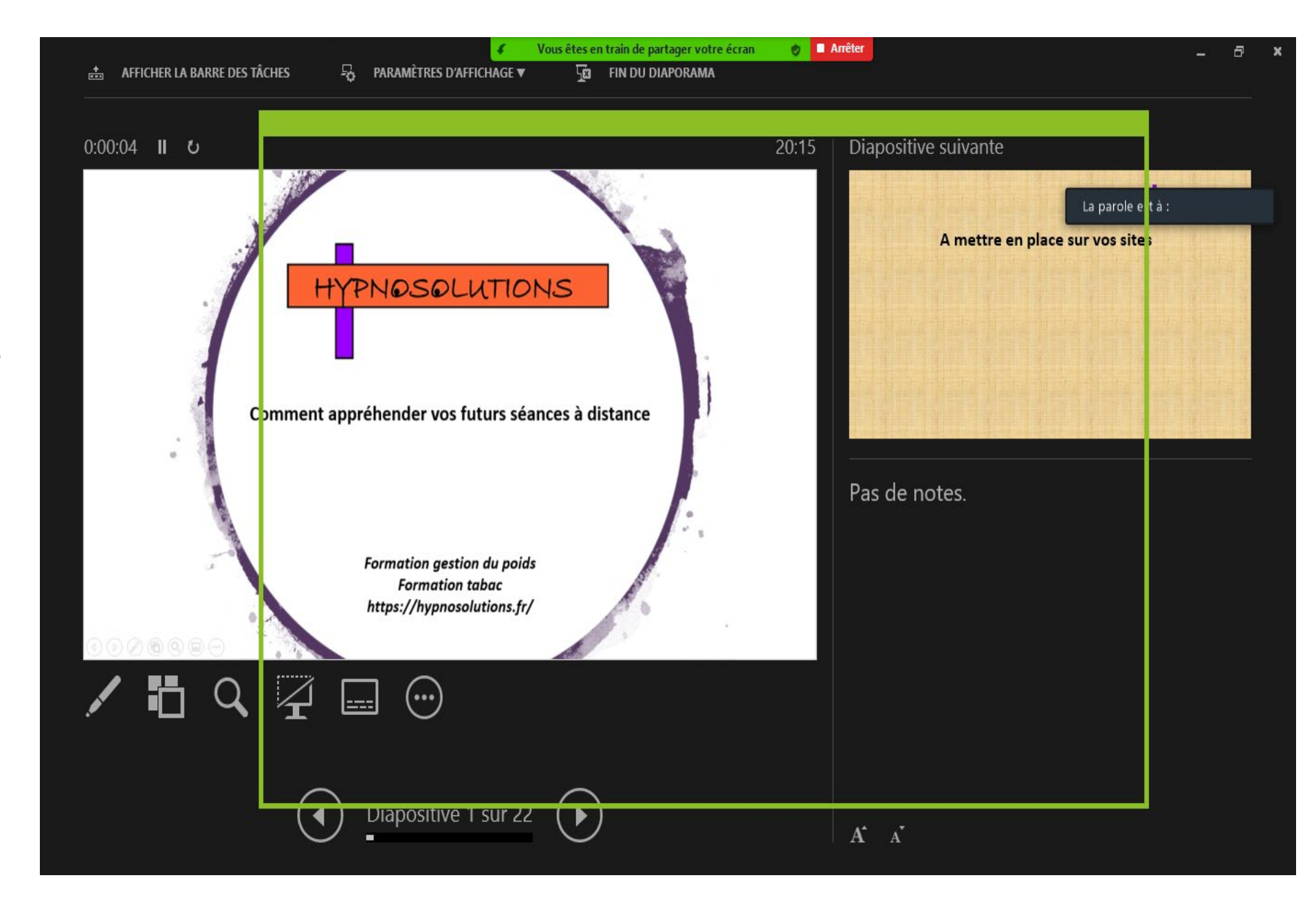

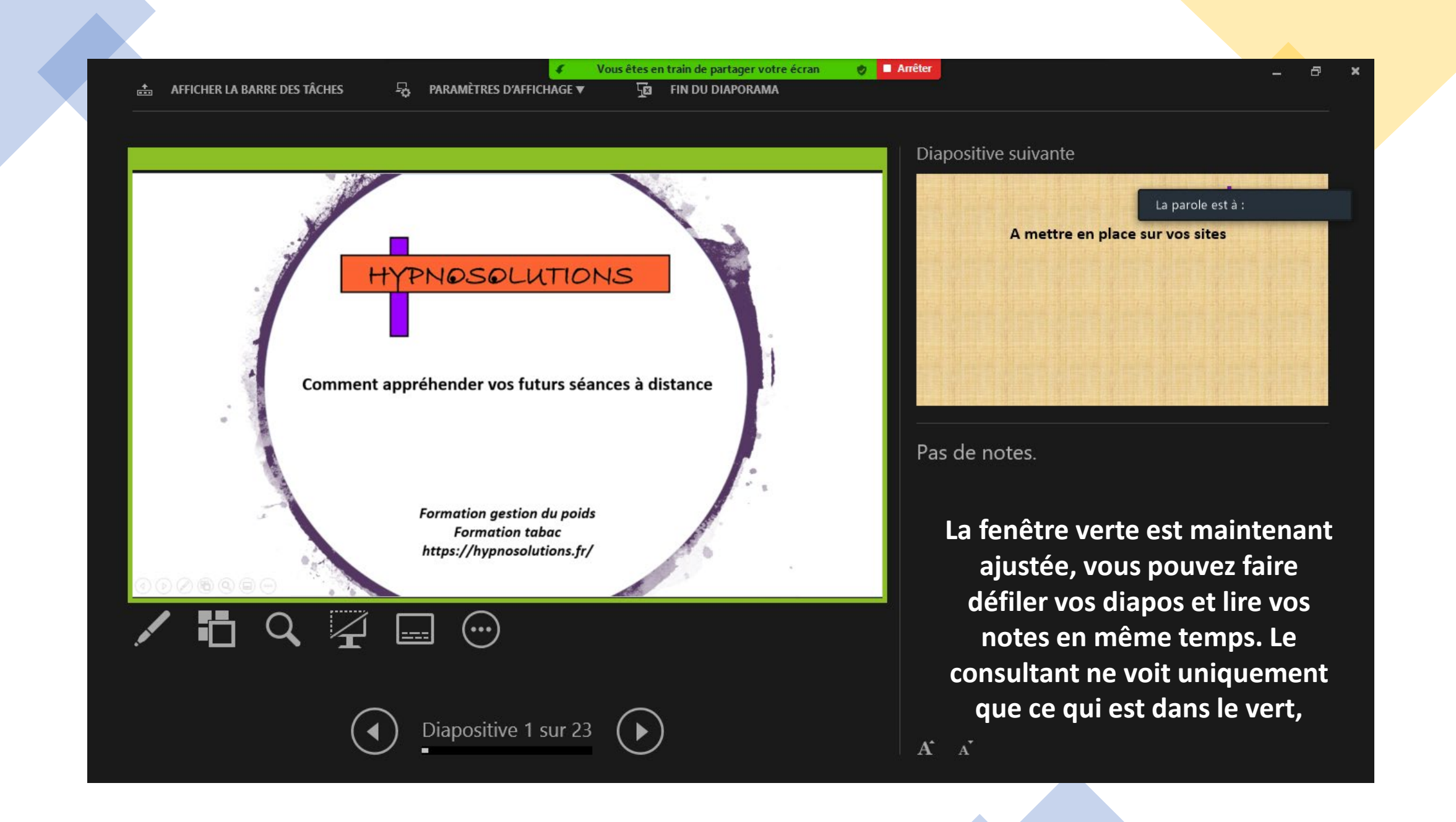

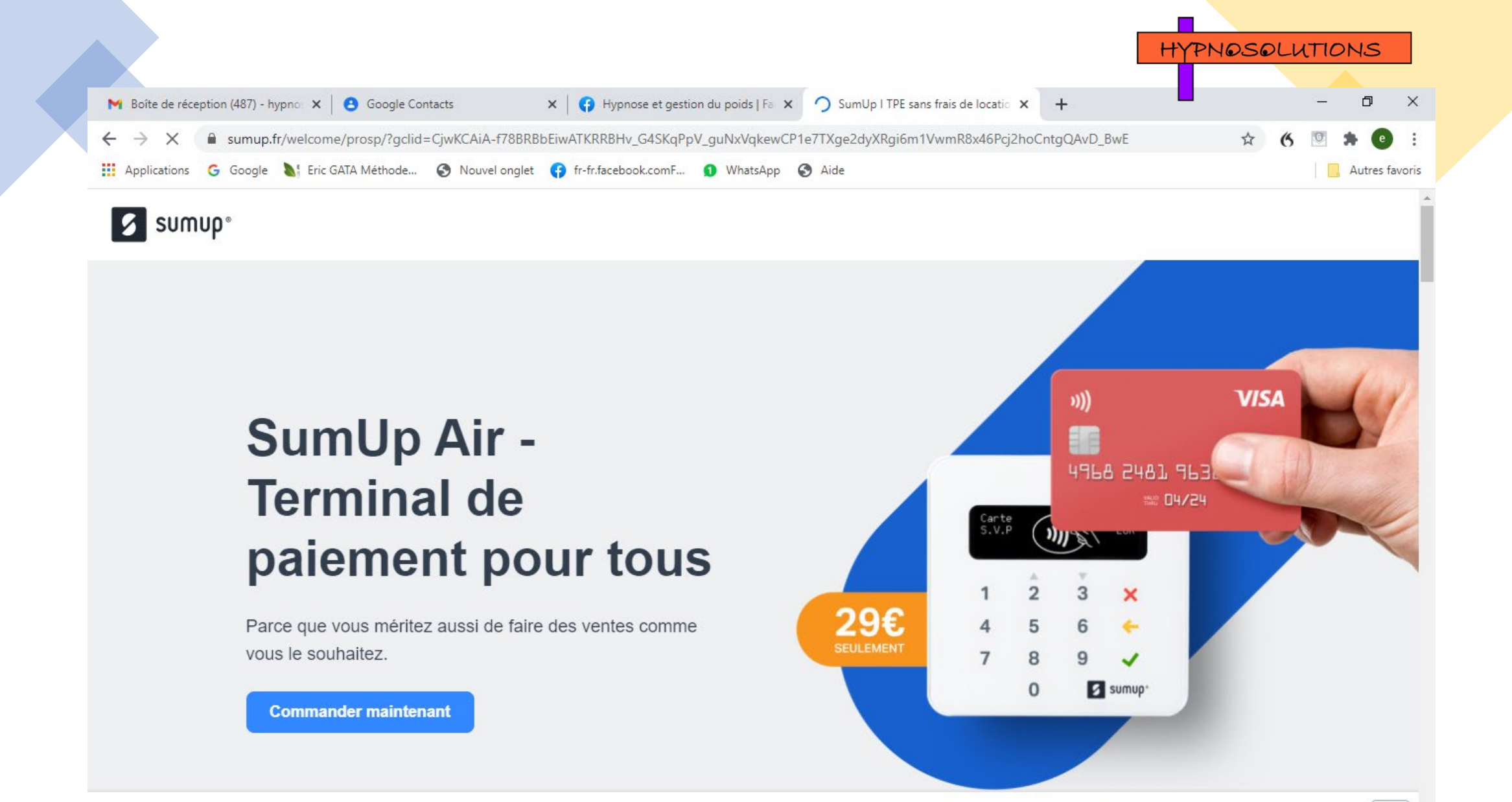

×

Afin de vous fournir un service optimal, SumUp fait appel aux cookies. En continuant votre visite sur ce site, vous vous engagez à accepter notre utilisation des cookies. Accepter